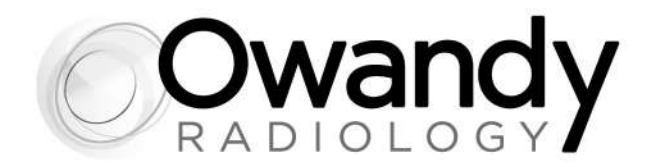

# **EN** • INSTALLATION AND USER MANUAL

NONEEN020F • May 2021

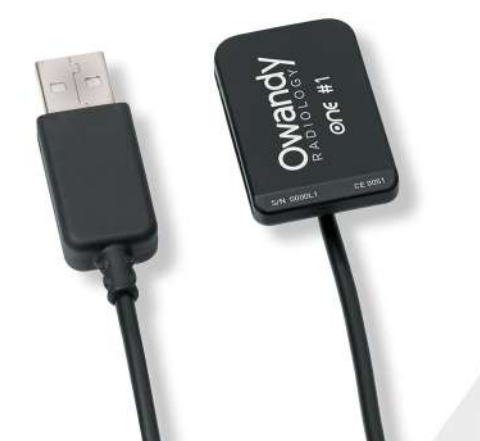

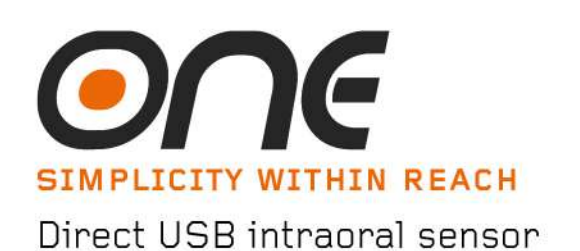

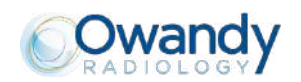

## Index

| 1    | INTRODUCTION                                              | 5          |
|------|-----------------------------------------------------------|------------|
| 11   |                                                           | 5          |
| 1.2  | INTENDED PATIENT POPULATION                               | . 6        |
| 1.3  | APPLICATION ENVIRONMENTS                                  | 6          |
| 1.4  | APPLIED PARTS                                             | 6          |
| 1.5  | FREQUENCY OF USE                                          | 6          |
| 1.6  | PRESCRIPTION USE STATEMENT.                               | 6          |
| 1.7  | COMPLIANCE WITH STANDARDS                                 | 6          |
| 1.8  | Power supply                                              | 6          |
| 1.9  | INSTALLATION PRECAUTIONS                                  | 7          |
| 1.10 | LIABILITY AND OPERATORS                                   | 7          |
| 1.11 | PACKAGING AND ENVIRONMENT                                 | 7          |
| 1.12 | MARKING AND LABELLING SYMBOLS                             | 8          |
| 1.13 | ELECTROMAGNETIC INFORMATION                               | 9          |
| 1.14 | ELECTROMAGNETIC EMISSIONS                                 | 9          |
| 1.15 | ELECTROMAGNETIC IMMUNITY                                  | 10         |
| 1.16 | ENVIRONMENTAL RISKS AND DISPLACEMENT                      | 11         |
| 1.17 | MANUFACTURER IDENTIFICATION                               | 11         |
| 1.18 | DENTIFICATION LABEL                                       | 12         |
|      |                                                           |            |
| 2    | CONTENTS                                                  | 13         |
|      |                                                           |            |
| 3    | INSTALLATION                                              | 14         |
| 31   | PRECALITIONS                                              | 14         |
| 3.2  |                                                           | 15         |
| 33   |                                                           | 16         |
| 3.4  | CONFIGURATION IN THE OWANDY IMAGING SOFTWARE              | 18         |
| 3.5  | SHARING THE SENSOR AND BOX BETWEEN DIFFERENT WORKSTATIONS | 19         |
| 0.0  |                                                           |            |
| 4    | USE                                                       | 20         |
| 1 1  | DECAUTIONO                                                | 20         |
| 4.1  |                                                           | 20         |
| 4.Z  | SENSUR PRINCIPLES                                         | 21         |
| 4.3  | USE OF THE OWANDY XIO STANDALONE SOFTWARE                 | 21         |
| 4.4  | AUQUISITION OF AN IMAGE                                   | 24         |
| 4.5  | EXPOSURE TIMES                                            | 20         |
| 5    |                                                           | 27         |
| 5    |                                                           | 21         |
| 5.1  | HYGIENE AND DISINFECTION                                  | 27         |
| 5.2  | RECOMMENDED CLEANING AND DECONTAMINATION PROCEDURE        | 28         |
| 5.3  | MAINTENANCE                                               | 29         |
|      |                                                           |            |
| 6    | TROUBLESHOOTING AND TESTS METHOD                          | 30         |
| 6.1  | GENERAL                                                   | 30         |
| 6.2  | IMAGE QUALITY                                             | 31         |
| 6.3  | Теятя Метнор                                              | 32         |
|      |                                                           |            |
| 7    | SPECIFICATIONS                                            | 34         |
| 7 4  |                                                           | <b>2</b> 4 |
| 7.1  | GENERAL SPECIFICATIONS                                    | 34         |
|      |                                                           |            |
| 0    |                                                           | 26         |

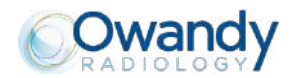

The manufacturer, OWANDY RADIOLOGY, reserves the right to make modifications to its products or to their specifications in order to improve the performance, quality, or ease of production. Specifications of products or accessories may be modified without prior notice.

No part of this manual may be reproduced without the prior consent of the manufacturer, OWANDY RADIOLOGY.

Language of original document: French.

**OWANDY RADIOLOGY** 

Year CE marking assigned: 2013

2, rue des Vieilles Vignes 77183 Croissy-Beaubourg FRANCE Telephone : +33 1.64.11.18.18 Fax : +33 1.64.11.18.10

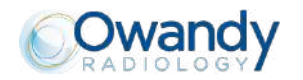

## **1 INTRODUCTION**

You have just received your **ONE** new generation digital intra-oral radiology kit, with direct USB connection. We thank you for the confidence you have in us and hope that this product will give you entire satisfaction.

We recommend you to read this manual thoroughly before installation; following the guidelines for installation and usage described in it will exclude risks to the patient and the care team. Please keep it close to your equipment so you can refer to it at a later date.

Your sensor uses an X-ray sensitive electronic detector (the flat part at the bottom of the sensor) that replaces the conventional film used for the acquisition of radiological intra-oral images. The X-rays are automatically detected by the sensor which triggers image acquisition. The acquired image is displayed almost instantaneously on the screen of the computer to which the sensor is connected. These digital images can then be manipulated, analysed, saved as files or printed.

The development process of conventional films is thus completely eliminated as well as the possible influences on image quality; such as the type and age of the chemical product, the temperature of the baths or the development time.

The sensor is available in two sizes; depending on the kit you have ordered you received a size 1, a size 2 sensor or both:

- The size 1 sensor allows you to acquire the majority of intra-oral images (peri-apical and retro-coronary) both vertically and horizontally.
- The size 2 sensor furthermore allows you to easily acquire horizontal "bitewing" images.

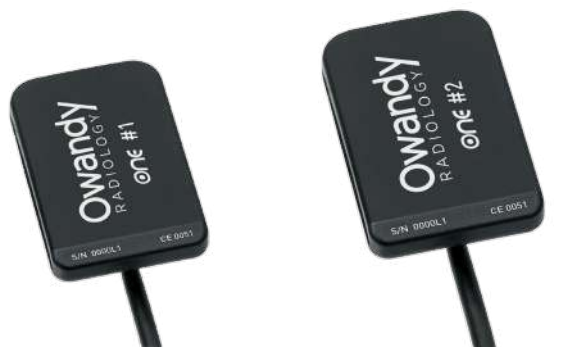

The instructions and information in this manual refer to both sensor sizes, unless specifically stated. The size of the sensor is marked on the sensor itself.

### 1.1 Intended use

**ONE** intraoral sensor is an hand held device used to provide digital images of human oral tissues and teeth without the use of a conventional x-ray film.

Placed in the oral cavity of the patient, the sensor is subjected to X radiation from an x-ray generator (not part of the device) a few tenths of a second. The sensor, upon radiation exposure, captures the image that is then transferred and viewed on the practitioner's computer.

ONE is used for diagnosis purpose by dental practitioners or radiologists.

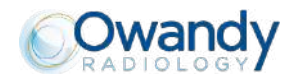

### **1.2 Intended patient population**

One sensor can be used with the following type of patient:

- Age peadiatric to geriatric
- Patient status/Health: the patient is conscious
- Nationality: multiple

**Note:** PATIENT is not an OPERATOR

### **1.3 Application environments**

One kit may be used in dental practice environment.

One may be used in professional buildings or in residential buildings. For the purpose of EMC environment classification, both installations are classified as "Professional healthcare facility environment and Home healthcare environment".

### 1.4 Applied parts

During normal use, One sensor is in contact with the patient via intraoral sensor and part of cable near to the sensor. The intraoral sensor and cable are inside a protective sheath during use .These parts are classified as Type BF applied parts.

### 1.5 Frequency of use

The maximum duration of use correspond to 10 minutes. It's very probable that for a given patient, total contact will not exceed one hour in patient lifetime

### **1.6 Prescription Use Statement**

Caution: Federal law restricts this device to sale by or on the order of a dentist or any other practitioner licensed by the law of the State in which he practices to use or order the use of the device

### **1.7 Compliance with standards**

The **ONE** kit is class IIa equipment within the meaning of the European Directive 93/42/CEE concerning CE markings. The **ONE** kit complies with the IEC60601-1, IEC 60601-1-6, IEC 60601-1-2 and IEC62304 medical devices standards.

It is necessary that the other components of the system that are possibly connected (computer and optional peripherals) are compliant to standard IEC60950-1

The intra-oral sensor is contained within a hermetic and sealed case (resistant to immersion). There is no physical or electrical connection between the **ONE** kit and the X-ray generator.

### 1.8 Power supply

The power to the **ONE** box is provided directly by the power supply of the USB cable connecting it to the computer. For the procedure for switching the device ON and OFF refer to the computer instructions

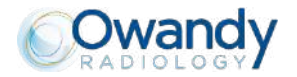

### 1.9 Installation precautions

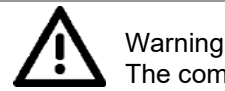

The computer connected to the sensor MUST necessarily comply with standard IEC 60950-1.

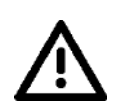

#### Warning

The One sensor is an electrical medical device requiring special precautions regarding electromagnetic compatibility. Please observe the recommendations in this manual during the commissioning and use of the equipment.

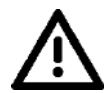

Warning The use of cables or accessories other than those specified in this manual can cause an increase in the emissions or a reduction in the immunity of the One sensor.

### 1.10 Liability and operators

**Installer**: the installation of the kit requires computer skills relating to both equipment and software. Follow the recommendations and guidelines of the installation chapter to install the equipment and software. **User**: the kit must be used by a dental practitioner or radiologist with computer skill.

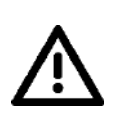

#### Warning

The sensor should never be opened by the user. Only the manufacturer is authorised to open and make repairs to the sensor. Return the equipment to the distributor in case of malfunction and/or if the documentation you possess does not contain the necessary information for the (authorised) maintenance of the malfunctioning equipment.

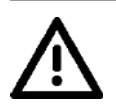

#### Warning

Any modification of the **ONE** device is forbidden. All repairs of this same device can only be performed by Owandy Radiology personnel.

The manufacturer will not be liable if:

- Interventions or repairs have been made by persons without the authorization of the manufacturer or distributor and are not part of accepted interventions.
- The equipment is used with an installation that is not compliant with the applicable standards and decrees in particular when not compliant with the IEC 60601-1 standard relating to the security rules for electro medical systems. Make sure the installation of the equipment is compliant with the applicable regulations.
- Used in ways other than those mentioned specifically in this manual (use of the kit in normal conditions of use and in compliance with its intended purpose).

### 1.11 Packaging and environment

**Transport, storage and environment**: the kit is supplied in protective packaging (protection against physical impacts and antistatic packaging). It must be stored under the following conditions:

Ambient temperature: -10°C to +70°C / 14°F to 158°F Relative humidity: <95% without condensation Atmospheric pressure: 500hPa to 1060hPa

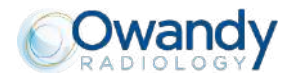

**Operation**: the kit has been designed for normal use under the following conditions:

| Ambient temperature:  | +10°C to +35°C / 50°F to 95 °F |
|-----------------------|--------------------------------|
| Relative humidity:    | 30% to 75%                     |
| Atmospheric pressure: | 700hPa to 1060hPa              |

**Equipment packaging for return to distributor**: should a return to the distributor be necessary, make sure to package the sensor and box kit in its original packaging after having cleaned it thoroughly.

**Documentation loss**: all kits are shipped with its documentation. Please contact your distributor for a replacement manual if this documentation is lost.

## 1.12 Marking and labelling symbols

These symbols are used on the product labels and inform you about the compliance with standards and the technical specifications of the component.

|                | Direct current.                                                                                                    | ★                      | Type BF applied parts, IEC 60601-<br>1                 |
|----------------|----------------------------------------------------------------------------------------------------|------------------------|--------------------------------------------------------|
|                | Insulation class II                                                                                                    |                        | Important information: follow the instructions for use |
| <b>CE</b> 0051 | The CE marking certifies<br>that this product complies<br>with European directive<br>93/42/EEC and its revised<br>versions                     |                        | Name and address of manufacturer                       |
| REF<br>SN      | Product identification code<br>Serial number                                                                                                   | $\sim$                 | Manufacturing date (year and month)                    |
| IP X 7         | Sensor waterproofness standard,<br>EN/CEI 60529 regulation.<br>Only the part of the sensor<br>putted in month, complies with<br>this standard. | X                      | Storage condition: temperature limitations.            |
| <u>%</u>       | Storage condition: relative humidity limitations                                                                                               | <b>+</b> • <b>(+</b> ) | Storage condition: Atmospheric pressure limitations.   |
|                |                                                                                                    |                        |                                                        |

In some of its parts, the device contains materials and liquids that, at the end of the lifespan of the unit, must be disposed of at the appropriate disposal centres

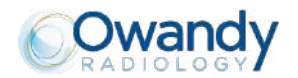

### 1.13Electromagnetic information

Medical electrical equipment needs special precautions regarding EMC and needs to be installed and put into service according to the EMC information provided in the accompanying documents

Portable and mobile RF communications equipment can affect medical electrical equipment.

The equipment can be installed both in professional buildings and in residential buildings. Residential buildings, according to IEC 60601-1-2 4th edition, are intended to be connected to dedicated power supply system (normally fed by separation transformers).

For the purpose of EMC environment classification according to IEC 60601-1-2 4th edition, both installations are classified as "Professional healthcare facility environment and home healthcare environment"

Warning One sho necessa

One should not be used adjacent to or stacked with other equipment; if adjacent use is necessary, One has to be observed to verify if it operates in a normal way.

Interference may occur in the vicinity of equipment marked with the symbol

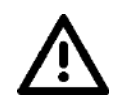

Warning

Portable and mobile RF communications equipment should be used no closer to any parts of One including cable. Minimum distance 30 cm.

### 1.14Electromagnetic emissions

In accordance with IEC 60601-1-2 4<sup>th</sup> edition standard, One is suitable for use in the electromagnetic environment specified below.

The customer or user of the system must ensure that it is used in the said environment.

| Guidance                                                        | and manufactu                       | irer's declaration – Electromagnetic emissions                                                       |
|-----------------------------------------------------------------|-------------------------------------|----------------------------------------------------------------------------------------------------|
| One is suitable for use in the assure that it is used in an ele | specified electi<br>ctromagnetic en | romagnetic environment. The purchaser or user of the <b>One</b> should vironment as described below: |
| Emissions test                                                  | Compliance                          | Electromagnetic Environment                                                                          |
| RF emissions                                                    | Group 1                             | One uses RF energy only for its internal function. Therefore, the RF                                 |
| CISPR 11                                                        |                                     | nearby electronic equipment.                                                                         |
| RF emissions                                                    | Class B                             | One is suitable for use in all establishments, including domestic                                    |
| CISPR 11                                                        |                                     | voltage power supply network that supplies buildings used for domestic purposes.                     |
| Harmonic emissions                                              | Class A                             |                                                                                                    |
| IEC 61000-3-2                                                   |                                     |                                                                                                    |
| Voltage fluctuations/<br>flicker emissions                      | Complies                            |                                                                                                    |
| IEC 61000-3-3                                                   |                                     |                                                                                                    |

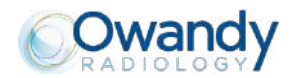

In accordance with the IEC 60601-1-2 4<sup>th</sup> edition standard One is suitable for use in the electromagnetic environment specified below.

The customer or user of the system must ensure that it is used in the said environment.

| Immunity<br>test                                                                                                   | IEC 60601-1-2<br>test level                                                                                        | Compliance<br>level         | Electromagnetic environment                                                                                                    |
|----------------------------------------------------------------------------------------------------|----------------------------------------------------------------------------------------------------|-----------------------------|----------------------------------------------------------------------------------------------------|
| Electrostatic<br>discharge (ESD) IEC<br>61000-4-2                                                                  | 8 kV contact<br>2/4/8/15 kV air                                                                                    | IEC 60601-1-2<br>Test level | Floors should be wood, concrete or<br>ceramic tile. If floors are covered with<br>synthetic material, the relative<br>humidity should be at least 30%                                                                                                    |
| Radiated<br>electromagnetic field<br>IEC 61000-4-3                                                                 | 3 V/m<br>80 MHz to 2.7 GHz                                                                                         | IEC 60601-1-2<br>Test level | Portable and mobile RF communications equipment should be used no closer to any part of One including cable.<br>Minimum distance 30 cm                                                                                                    |
| Electrical fast<br>transient/burst<br>IEC 61000-4-4                                                                | 2 kV for power<br>supply lines<br>1 kV for input/output<br>lines > 3 m                                             | IEC 60601-1-2<br>Test level | Mains power quality should be that of<br>a typical commercial or hospital<br>environment                                                                                                    |
| Surge<br>IEC 61000-4-5                                                                                             | 0.5/1 kV differential<br>mode<br>0.5/1/2 kV common<br>mode                                                         | IEC 60601-1-2<br>Test level | Mains power quality should be that of<br>a typical commercial or hospital<br>environment                                                                                                    |
| Conducted<br>disturbances<br>induced by RF fields<br>IEC 61000-4-6                                                 | 3 V<br>150 kHz to 80 MHz<br>6 V<br>ISM frequencies                                                                 | IEC 60601-1-2<br>Test level | Portable and mobile RF<br>communications equipment should<br>be used no closer to any part of One,<br>including cable.<br>Minimum distance 30 cm                                                                                                    |
| Voltage dips, short<br>interruptions and<br>voltage variations on<br>power supply input<br>lines<br>IEC 61000-4-11 | 10 ms – 0 % a 0°, 45°,<br>90°, 135°, 180°, 225°,<br>270°, 315°<br>20 ms – 0% a 0°<br>500 ms – 70% a 0°<br>5 s – 0% | IEC 60601-1-2<br>Test level | Mains power quality should be that of<br>a typical commercial or hospital<br>environment. If the user of the One<br>requires continued operation during<br>power mains interruptions, it is<br>recommended that the One be<br>powered from an uninterruptible<br>power supply or a battery |
| Power frequency<br>(50/60 Hz) magnetic<br>field<br>IEC 61000-4-8                                                   | 30 A/m                                                                                                    | IEC 60601-1-2<br>Test level | Power frequency magnetic fields<br>should be at levels characteristics of<br>a typical location in a typical<br>commercial or hospital environment                                                                                                    |

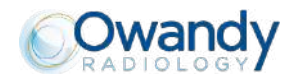

## **1.16Environmental risks and displacement**

Some parts of the device contain materials that, at the end of the unit's lifecycle, must be disposed of at appropriate disposal centres. In particular the device contains the following materials and/or components:

- Non biodegradable plastic materials
- Copper
- Printed circuit boards with electronic components
- Metal parts

**Note** Information for users of European Community according to 2011/65/EU Directive on the restriction of the use of certain hazardous substances in electrical and electronic equipment

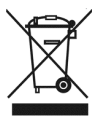

The symbol with the waste bin crossed on the equipment or its packaging, indicates that the product must be separately collected from other waste at the end of its life. The separate collection of the present equipment that has reached end of its life is organised and managed by the manufacturer.

The user who wishes to dispose of this equipment must contact the manufacturer and follow their system to enable the separate collection of the equipment at the end of its life.

Suitable separate waste collection for the subsequent start of the equipment discarded for recycling, for treatment and for environmentally friendly disposal, contributes in preventing possible adverse effects on the environment and health and promotes the reuse and/or recycling of materials of which the equipment is comprised.

Illegal disposal of the product by the holder implies the application of administrative sanctions provided by law.

### 1.17 Manufacturer identification

Manufacturer:

Owandy Radiology sas. 2, rue des Vieilles Vignes 77183 Croissy-Beaubourg FRANCE

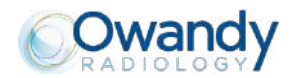

## 1.18 Identification label

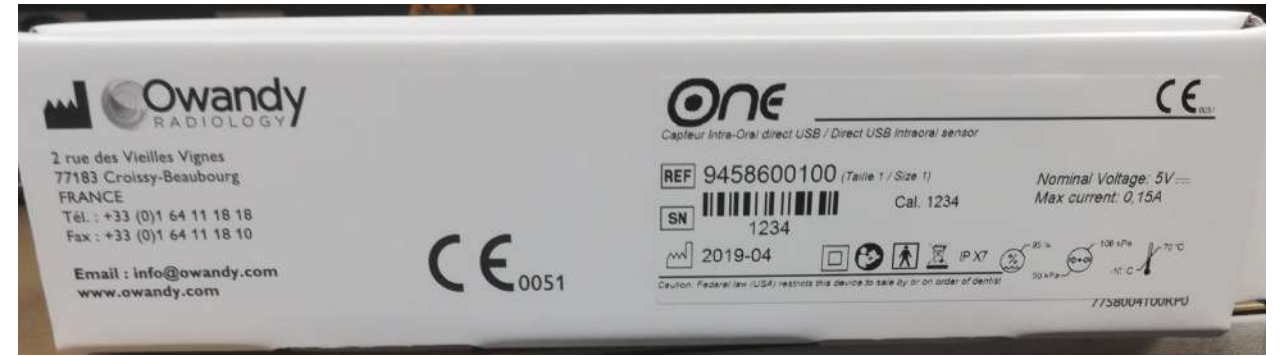

One sensor size 1 identification label

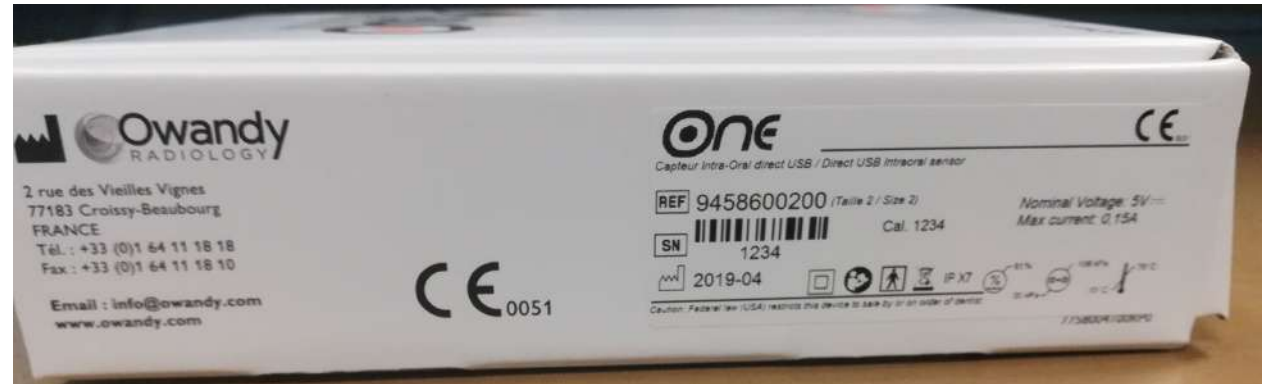

One sensor size 2 identification label

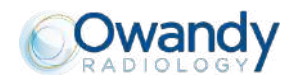

## **2 CONTENTS**

Your ONE kit consists of the following elements (illustrations may vary from items supplied):

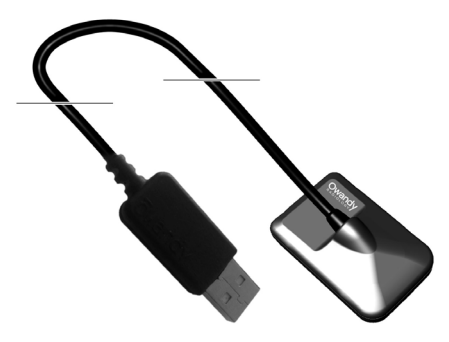

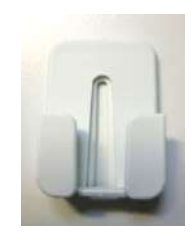

1 self-adhesive sensor wall support

An ONE sensor - size 1 or size 2 (cable of 3m)

A bag of disposable single-use hygienic protective sleeves (compatible with size 1 and 2 sensors)

1 Mouse Pad

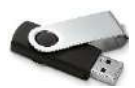

An USB Stick with the sensor calibration files and manuals

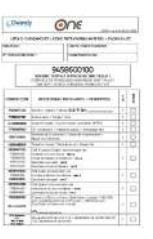

A packing list

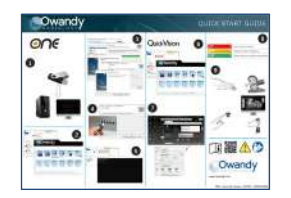

A « Quick Start guide »

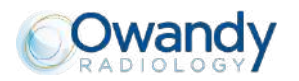

## 3 INSTALLATION

### 3.1 Precautions

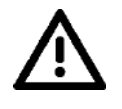

The kit must be handled with care, minimise the twisting, pulling and bending of the attachment cable. Do not step or roll on the cable. Do not pull on the cable itself but on the connection plug to disconnect the USB cable.

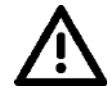

#### Warning

Warning

To avoid interferences in the image, do not use the system close to strong magnetic fields and avoid proximity to electrostatic emission sources.

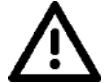

Warning

Read paragraph 1.9 to ensure the installation complies with the standards

Install your imaging software before the installation of the kit, its drivers and O.S.P. tools and the installation files of the sensor.

### 3.1.1 Recommended minimal configuration

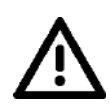

Warning Any computer configuration that does not comply with the minimal recommended configuration can prevent the starting or proper functioning of the sensor kit. Verify the specifications of the computer(s) before the installation.

| Operating system              | Windows 10 / 32 and 64 bits          |
|-------------------------------|--------------------------------------|
| Computer                      | Compliant -IEC60950-1                |
| Motherboard                   | Intel 3GHz Chipset and processor     |
| USB port                      | USB 2.0 High-Speed                   |
| Graphics card                 | 1 GB                                 |
| Monitor                       | High resolution 1024x768 (15inch)    |
| RAM memory                    | 2 GB                                 |
| Hard disk                     | 500 GB                               |
| CD-ROM drive                  | 24x                                  |
| Backup system                 | External/removable disk, CD-ROM/DVD… |
| Printer<br>Keyboard and mouse | Laser, inkjet, thermal               |
|                               |                                      |

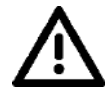

The computer connected to the sensor MUST be compliant with standard IEC 60950-1.

Warning

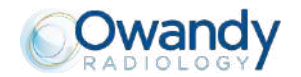

### 3.1.2 Setup guidelines

The computer and the screen with which the sensor and the box are used should preferably be situated close to the chair, within the field of vision of the practitioner, to allow for immediate use. Provide visual access for the patient to be able to share the radiological information with him/her.

The screen must be placed so as to avoid any reflections or direct overhead illuminations that could be detrimental to the visualization of the radiological images. It must be set up (contrast and brightness) to display as many grey levels as possible in the image.

The X-ray generator has a great influence on the quality of the acquired images. The kit is compatible with any kind of generator, be it high-frequency or conventional. The generator must be equipped with an electronic timer (allowing for very short exposure times) and must emit a dose sufficient for the acquisition of a good image (with enough grey levels). Make sure that your generator is not worn as the dose emitted will be insufficient and could influence the quality of the acquired image. The energy emitted by a generator diminishes over time; when in doubt have your generator checked by a qualified technician. Make sure he had of the generator is stable, any movement of the head will induce movement blur in the acquired image.

## 3.2 Equipment installation

### 3.2.1 Connection

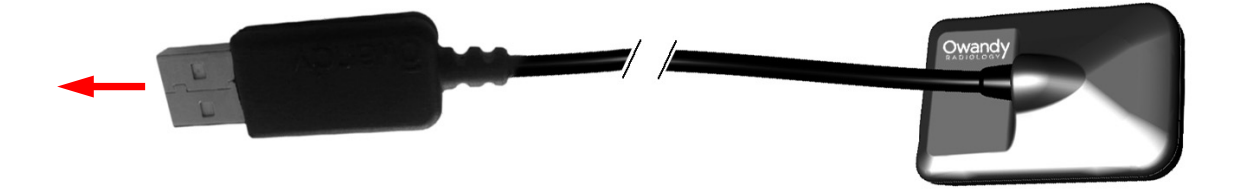

The ONE sensor is fitted directly to a cable equipped with a USB connector linking it directly to the computer.

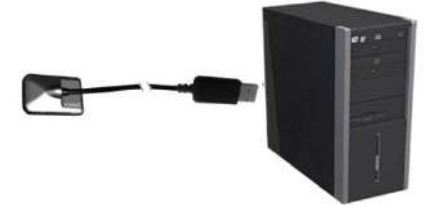

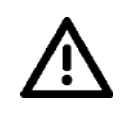

Warning

Make sure the USB port of the computer is preferably a USB 2.0 port.Only use USB 2.0 cables with a USB 2.0 port. Each USB cable should not be longer than 3m / 9.8ft. The kit is compatible with USB 1.1 ports but with reduced image transmission speed.

The USB cable can be connected / disconnected without the need to power down the computer.

Check that the sensor is correctly connected: if the sensor toolbar turns green after removing the sensor from its support, it is powered correctly.

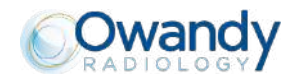

### 3.2.2 Sensor support

The sensor can be placed on its self-adhesive support supplied with the kit. The support is compatible with sensors of size 1 or size 2. This support can be fixed on any type of flat surface: worktop or a part of the chair. The sensor will then be inserted into the fork of the support taking care not to impede the cable.

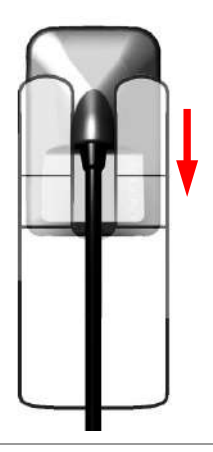

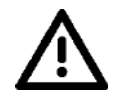

Warning Do not mount the wall support upside-down or horizontally, the sensor could fall on the ground and be damaged.

### 3.3 Software installation

Install the Owandy QuickVision (or third party) imaging software and check its proper functioning before installing the equipment and its drivers. Refer to the software manual for the installation instructions.

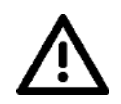

Warning You need administrator rights for the installation and use of the software and equipment. Please contact your IT specialist to create a suitable user account.

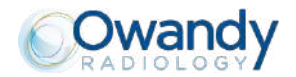

### 3.3.1 Installation of OSP and drivers

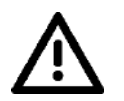

Warning

The ONE drivers are only compatible with Windows 7, 8, 10 (32 and 64 bits) operating systems.

To install the drivers and the diagnostic tools:

- 1. Connect the USB stick to the PC, or download drivers and diagnostic tools on our website <u>www.owandy.com/support</u>.
- 2. Select ONE, and follow instructions.

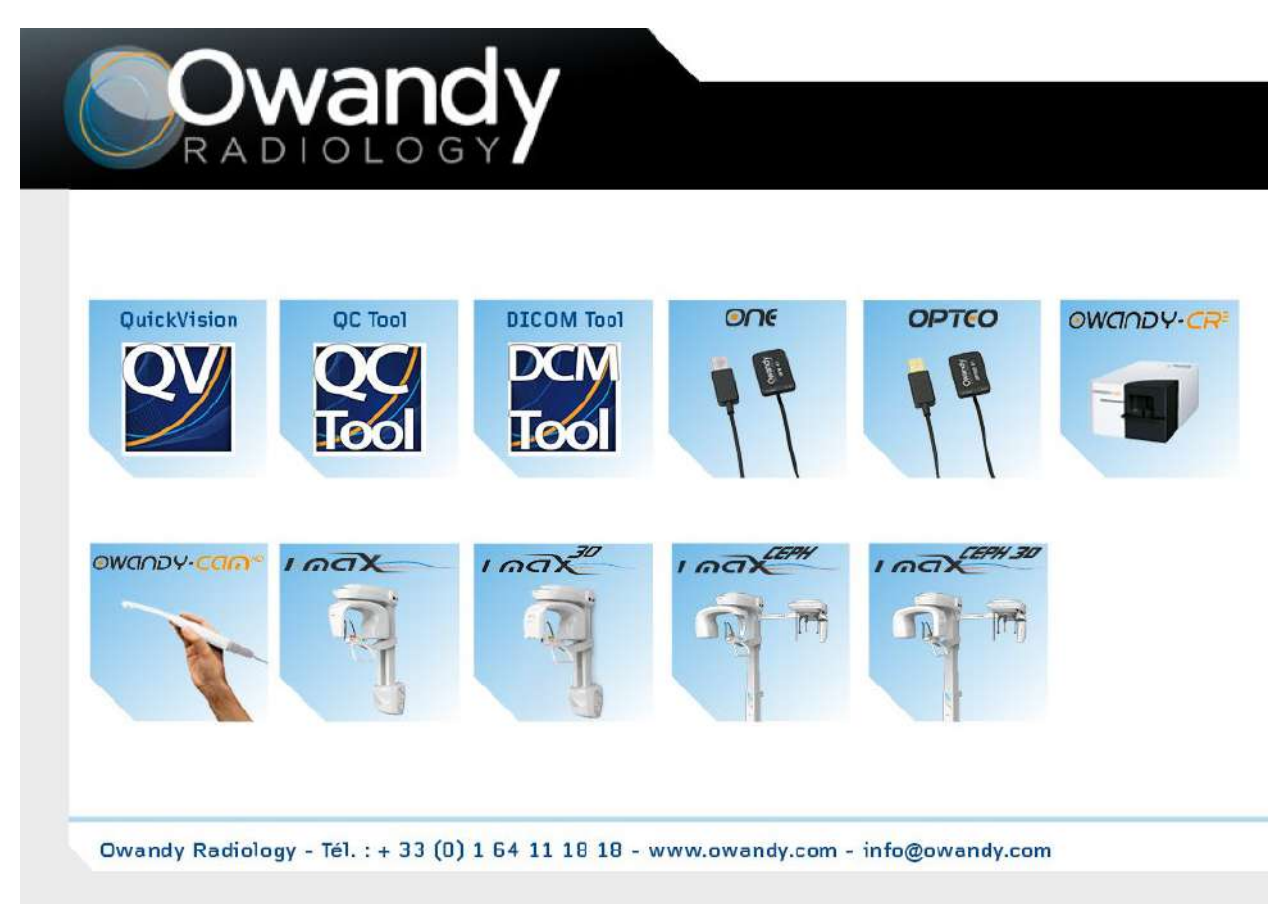

### 3.3.2 Sensor installation files

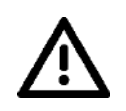

Warning

Each kit is provided with a sensor installation USB stick of its own; the serial number of the sensor is written on the USB stick and on the connection box. You can therefore not use the same USB stick to install several sensors; each sensor requires its own USB stick.

Before installing the sensor installation files, make sure that:

- The drivers of the kit are installed.
- The imaging software is not started.
- 1. Insert the USB stick
- 2. Open CALIBRATION partition
- 3. Click on install.bat
- 4. Close the window

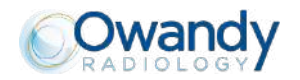

### 3.3.3 O.S.P. update

If you need to update your O.S.P.:

- 1. Connect the USB stick to the PC, or download the OSP on our website www.owandy.com/support
- 2. Select ONE, and follow instructions.

### 3.4 Configuration in the Owandy imaging software

To be able to use your kit with the Owandy QuickVision imaging software you must configure your equipment.

- 1. Start the imaging software
- 2. Click on the "SETUP" button in the main screen.
- 3. Select "Owandy Digital Intraoral" under the "Intra-Oral sensor" option in the window that appears.

| Set up           |                                                                                               |                                                                                          |   | ×      |
|------------------|-----------------------------------------------------------------------------------------------|------------------------------------------------------------------------------------------|---|--------|
| •                | Files path<br>X-Ray<br>Archives X-Ray<br>Camera images<br>Archives camera images<br>3D folder | C:\OWANDY\QuickVision\<br>A:\<br>C:\OWANDY\QuickVision\<br>A:\<br>C:\OWANDY\QuickVision\ |   |        |
| Digital panoram  | ic: Not in:                                                                                   | stalled                                                                                  | ۲ | Set up |
| Intra-oral senso | r: <mark>Owan</mark>                                                                          | dy Digital Intraoral                                                                     | 0 | Set up |
|                  |                                                                                               |                                                                                          |   |        |

4. Click on "Set up" at the right of the menu.

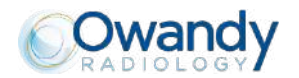

#### In the configuration window:

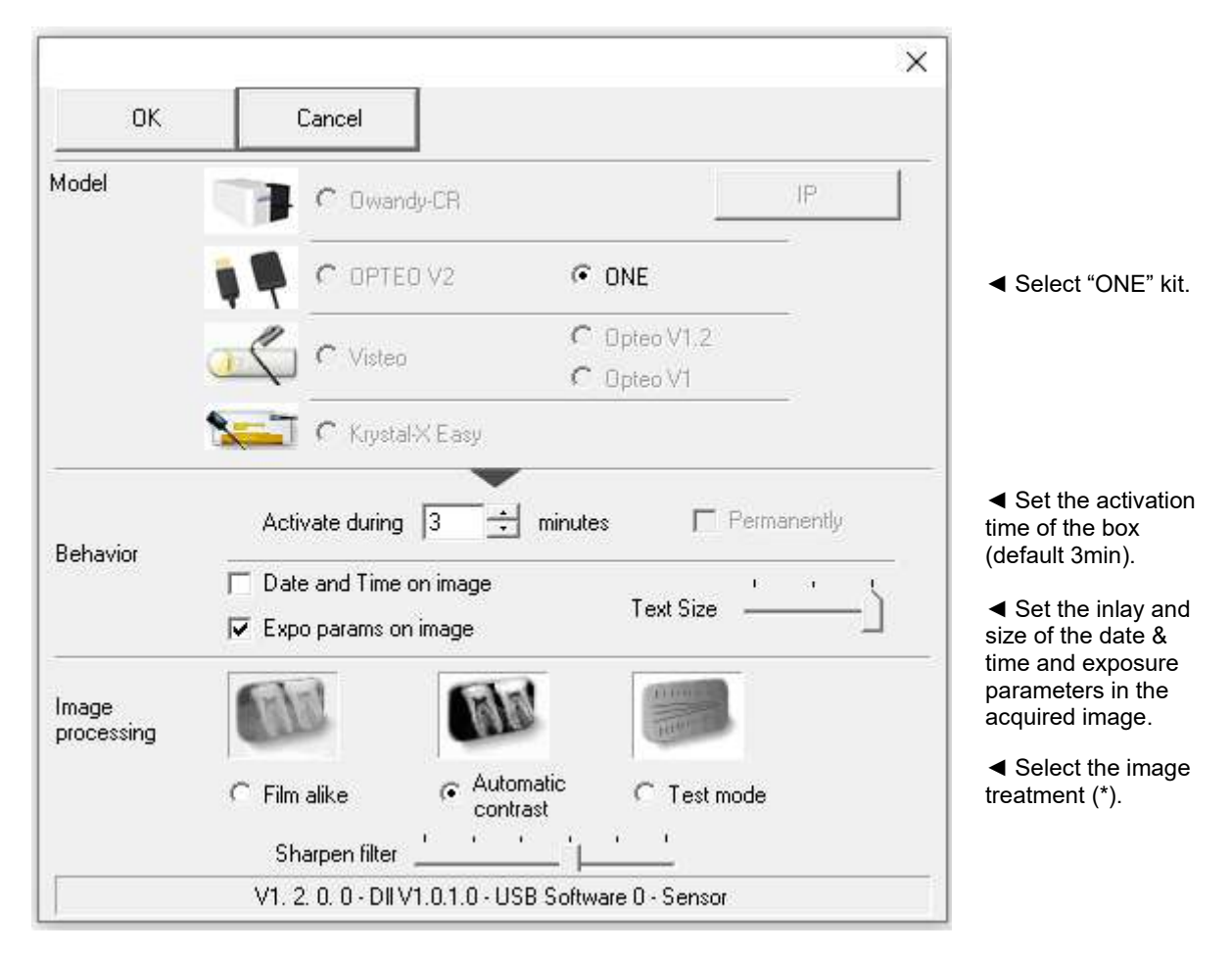

(\*) When the "Film alike" option is activated, the contrast depends on the exposure time. Adjust the X-ray dose on the generator to obtain a good image.

(\*) When you select the option "Auto contrast" the contrast is constant. Exposure errors are corrected automatically, which reveals noise in badly exposed images.

In both cases, the exposure bar (blue/green/red) helps to find the correct exposure of the images..

- 5. Click on "OK" to confirm your choice.
- 6. Then click on the "Save" button.

The use of the kit is identical to the use of the Owandy XIO StandAlone software described below.

### 3.5 Sharing the sensor and box between different workstations

Sharing the sensor allows you to use one or more sensors in turn in a practice with multiple chairs. It is recommended to link the different workstations in a network to allow for the central storage and sharing of the images.

A USB port must be plugged into each workstation to allow for an easy connection of the box. Windows will automatically recognise the equipment when it is connected and it will be available immediately for image acquisition.

To enable the sharing of a kit between different workstations, it is necessary to first install the imaging software for the acquisition of the images, the drivers, O.S.P. tools and sensor installation files on all the computers with which your **ONE** will be used.

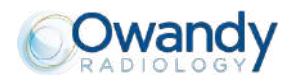

## 4 USE

### 4.1 Precautions

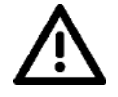

Warning

ALWAYS use protective sheaths to cover the sensor, the part of the cable proximal to the sensor and the positioner, if used.

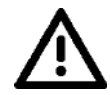

Warning

ALWAYS keep (or ask the patient to keep) in place the protective sheath during the use.

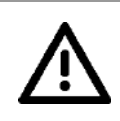

Warning

Make sure the sensitive surface (the flat surface) of the sensor is directed towards the X-ray generator. The active surface of the sensor is marked by a frame. The back of the sensor (rounded) does not react to X-rays and does not produce an image on-screen.

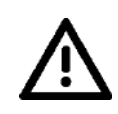

## Warning

The kit must be manipulated with care, minimising the twisting, pulling and bending of the attachment cable. Do not step or roll on the cable. Be careful not to pull on the cable when removing the hygienic protective sheaths.

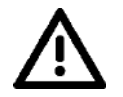

#### Warning

Do not pull on the cable itself, but on the plug to disconnect the USB cable.

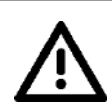

#### Warning

Even though the sensor is resistant to impacts, it is strongly recommended to not let it fall on the floor. If a physical impact should exceptionally happen, contact your distributor and do not try to intervene yourself.

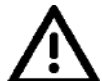

#### Warning

Do not ask the patient to bite on the sensor or cable.

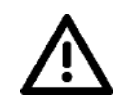

Warning Use of a mobile phone or an RF communications device near the ONE sensor may affect the sensor.

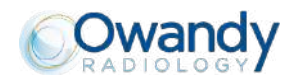

## 4.2 Sensor principles

### 4.2.1 Sensor

The sensor's sensitive area is delimited by a horizontal line; the area below this line is not sensitive to Xrays. When the sensor is placed in the mouth it is necessary to check that this area is turned towards the radiation source and that the whole sensitive area is irradiated.

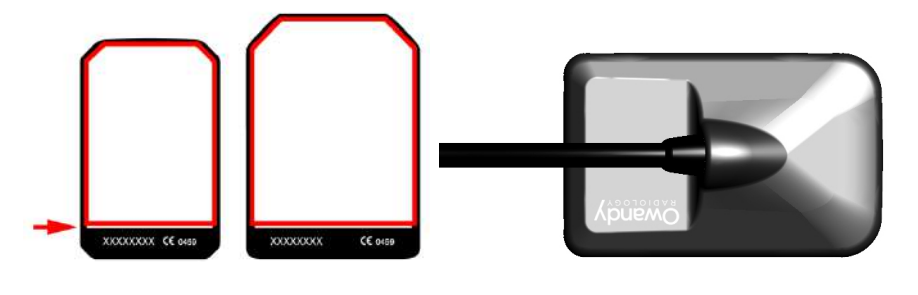

Active surface

Sensor's rear shell: inactive surface

### 4.2.2 Sensor activation

The sensor automatically puts itself on standby after a period which can be configured in the configuration window (see "3.4 Configuration in the Owandy imaging software" - the default period is 3 minutes). The sensor's toolbar is then in its red state.

To activate your sensor physically, just click on the corresponding icon in the sensor IO tollbar (see "4.3.2 Sensor toolbar"). The state of the toolbar will change automatically to the green color.

## 4.3 Use of the Owandy XIO StandAlone software

### 4.3.1 Modes of operation

The sensor kit can function in 2 ways:

- Through the **Twain protocol** (for scanners): to use this mode select "Owandy Intra Oral X-rays..." in the TWAIN acquisition option of your imaging software. Subsequently start the TWAIN acquisition; the interface is identical to that of the independent mode described below.
- In independent mode: the independent software program can be started with the sicon (on the Windows desktop) or by starting an Owandy software program. This memory resident software package allows the use of the sensor outside any software program. If an image is acquired without a program ready to receive it, the resident program will display the image on-screen for a few seconds and save it in the "C:\Program Files\OWANDY\OSP XRAYS BOX STANDALONE\StandAlone\Data" directory on the hard disk. A sensor icon appears in the Windows taskbar, next to the clock. The colour of the icon indicates the state of the sensor:

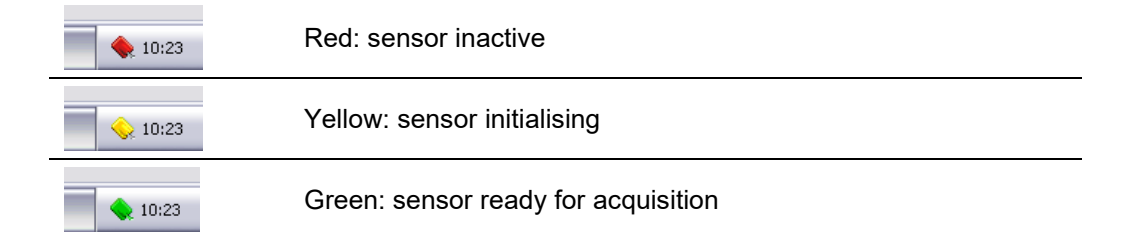

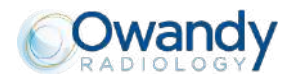

### Warning

When the sensor is in "ready status" (green icon) and receive X-ray, it acquires image also in case the user software has not been activated or a patient has not been selected.

### 4.3.2 Sensor toolbar

It is possible to display the sensor toolbar by clicking with the right mouse button on the sensor icon in the taskbar. The colour of the sensor toolbar indicates the state of the sensor:

| ļ 🖸 🗵 🕹 | Red: sensor inactive                |
|---------|-------------------------------------|
|         | Yellow: sensor initialising         |
|         | Green: sensor ready for acquisition |

#### Options of the sensor toolbar:

 Orientation of the sensor (vertical or horizontal), double-click the icon to change the orientation of the sensor.

- Activate/deactivate the sensor.
- ◄ Selection of the sensor to activate (case of simultaneous use of a size 1 sensor and size 2 sensor on the same computer).
- ◄ Iconize the toolbar in the taskbar.

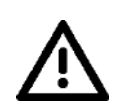

Θ

-

The sensor automatically switches to standby mode after a few minutes of not being used; the sensor toolbar turns red.

Check that the sensor toolbar is displayed in green before each acquisition.

### 4.3.3 Configuration menu

Warning

A right-click on the sensor icon in the taskbar or on the sensor toolbar displays the configuration menu:

| X-ray sensor              | Displays the sensor toolbar.                                                                                                    |
|---------------------------|----------------------------------------------------------------------------------------------------|
| Start when Windows starts | Once checked, the StandAlone program will be launched each time your computer is started.                                                   |
| Configuration             | Displays the configuration menu (see "3.4 Configuration in the Owandy imaging software").                                                   |
| Display new images for    | Adjusts the display time of the image.                                                                                                    |
| Remaining images          | Allows you to browse through the images waiting to be transferred. If no image is acquired this option is not displayed.                    |
| Exit                      | Closes the resident software program. <b>Warning</b> : the acquisition will no longer be available until the resident program is restarted. |

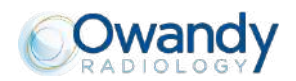

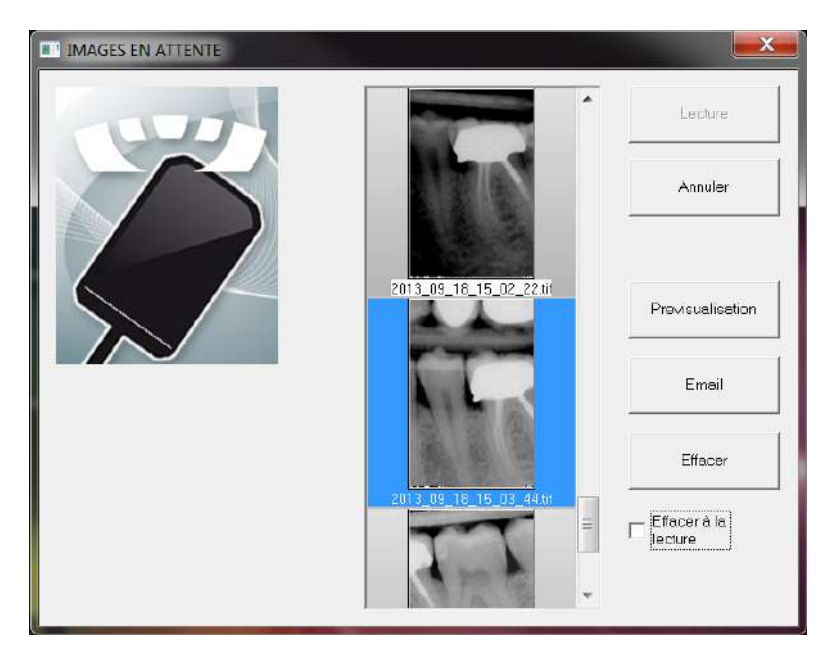

Options of the image transfer interface:

| Image display           | When an image is selected, it is displayed on a blue background.                                            |
|-------------------------|----------------------------------------------------------------------------------------------------|
| "Load" button           | Transfers the selected image to the software program.                                                       |
| "Cancel" button         | Cancels the image selection and starts the toolbar for a new acquisition (only when in a software program). |
| "Preview" button        | Displays the selected image full-screen.                                                                    |
| "Email" button          | Opens a blank email and attaches the image in a zip file.                                                   |
| "Delete" button         | Deletes the selected image.                                                                                 |
| "Delete on load" option | Deletes the selected image from the list after it has been transferred to a software program.               |

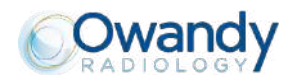

## 4.4 Acquisition of an image

### 4.4.1 Acquisition procedure

The image acquisition goes through several steps:

- 1. Before being able to acquire an image with the sensor, you need to start the computer to which it is connected and start the imaging software. Check that the sensor toolbar or the sensor icon in the task bar is green.
- 2. Program the different parameters (exposure time, etc.) on the X-ray generator (see "4.5 Exposure times" for more information).
- 3. Cover the sensor with a hygienic protective sheath making sure to cover a sufficient length of cable.
- 4. A set of positioners is provided with the kit to place the sensor in the different parts of the mouth; their use is recommended to ensure the sensor is positioned perpendicularly to the X-ray beam. The sensor can also be positioned manually, maintained by the patient as with conventional film. This can be necessary for children with a small oral cavity. Position the sensor in the mouth, behind the tooth of which you want to acquire an image. If you do not use a positioner, a cotton roll can be helpful to position the sensor parallel to the tooth.

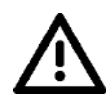

#### Warning

ALWAYS use protective sheaths to cover the sensor, the part of the cable near to the sensor and the positioner, if used.

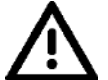

#### Warning

ALWAYS keep (or ask the patient to keep) in place the protective sheath during the use.

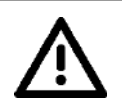

#### Warning

Turn the sensitive surface of the sensor (the flat surface) towards the generator; if it is facing the other way, the sensor will not be able to acquire images.

- 5. Position the generator so as to cover the whole sensitive area of the sensor. The paralleling technique is strongly recommended and the use of positioners allows you to correctly place the generator thanks to the aiming ring.
- 6. Activate the generator. The sensor toolbar turns yellow to indicate the treatment and transmission of the acquired image. Once the image treated, it appears in the imaging software and the sensor toolbar turns green allowing a new acquisition.

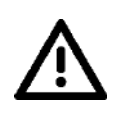

#### Warning

In case the sensor is used with intra oral system with low mA emission (i.e. hand held systems that typically provide 2mA), it is necessary to position X-ray source as close as possible to the sensor, without any extension and set the exposure time between the range 50ms and 500ms. Without this setup, the dose is not enough to trigger the sensor and acquire the image.

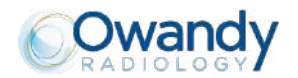

#### 4.4.2 Imaging software functions

An exposure percentage is displayed in the acquired image:

- 0 to 80% under-exposed image, the X-ray dose is too low; increase the X-ray dose on the generator.
- 80 to 120% correctly exposed image
- 120 to 200% over-exposed image, the X-ray dose is too high; reduce the X-ray dose on the generator.

When the image is displayed in the Owandy QuickVision imaging software, a coloured bar appears in the top part of the image, this is the exposure bar. This function is available only to users of the Owandy imaging software.

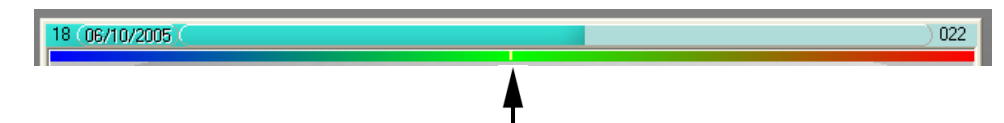

The white cursor displayed in this bar indicates the exposure level of the image:

- If the cursor is in the green, the image is correctly exposed.
- If the cursor is in the red, the image is over-exposed; reduce the exposure time on the generator.
- If the cursor is in the blue, the image is under-exposed; increase the exposure time on the generator.

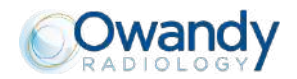

## 4.5 Exposure times

| 65 kV 6 mA  |
|-------------|
| 0.06 – 0.09 |
| 0.06 – 0.10 |
| 0.07 – 0.11 |
| 0.08 – 0.10 |
| 0.08 – 0.11 |
| 0.11 – 0.16 |
| 0.06 - 0.09 |
| 0.11 – 0.16 |
|             |

Recommended exposure times in seconds for the Owandy Radiology X-ray generators Ow-RX:

Reference conditions:

•

- Adult patients, or paediatric patients of average size
- Distance focal spot to sensor 200mm
  - Total filtration equivalent to 2,5 mm Al

The values indicated in the table above can vary from one generator to another. It is the responsibility of each user to calibrate his/her doses before use.

If an image is over or under-exposed, it can be corrected afterwards with the imaging software (contrast, brightness, etc.) to improve its visualisation.

The table below allows you to note the exposure times specific to your generator:

| Exposure Time tables   |
|------------------------|
| Lower incisor / canine |
| Lower premolar         |
| Lower molar            |
| Upper incisor / canine |
| Upper premolar         |
| Upper molar            |
| Front bitewing         |
| Rear bitewing          |
|                        |

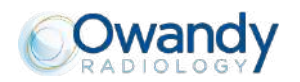

## **5 HYGIENE AND MAINTENANCE**

### 5.1 Hygiene and disinfection

### 5.1.1 USB Connector

The connector does not require any particular maintenance, it should be cleaned using a cloth and nonabrasive detergents.

#### 5.1.2 Sensor

To avoid cross-contamination between patients during use, it is necessary to protect the sensor with hygienic single-use protective sheaths (FDA cleared for the USA, CE marked for Europe). Some hygienic protective sheaths suited for your region are provided with each system.

Before each use on a patient, the used sheath should be thrown away and the sensor disinfected applying a high level disinfection procedure (see "5.2 Recommended cleaning and decontamination procedure"). A new protective sheath is applied to the sensor for each new patient. We recommend the disposal of the hygienic protective sheaths with the biologically hazardous waste of your practice.

**Validated protections for North America**: BANTA HEALTHCARE or TIDI PRODUCTS X-ray sensor sheaths, STERI-SHIELD PRODUCTS RS barriers.

Warning Do not pull on the cable when removing the used protective sheath.

### 5.1.3 Cables

The cable can be cleaned with caution by using a disinfecting wipe. Hold the sensor with one hand and, with the other hand, apply a disinfecting wipe from the side of the sensor along the first 20cm / 8inch of the cable without pulling on the cable; subsequently clean the remainder of the cable in segments of 20-30cm / 8-12inch with as little pinching of the cable as possible, the wipe should slide without applying force.

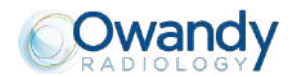

### 5.2 Recommended cleaning and decontamination procedure

Remove the hygienic protective sheath (dispose of it appropriately with the contaminated waste). Vigorously wipe down the sensor to remove any visible residues. If necessary rinse with copious amounts of water. Then place the sensor in the disinfecting agent.

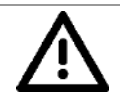

### Warning

Only immerse the sensor and the head of the positioner or sensor connection cable in the disinfectant for 15min, never immerse the connector on the box side of the positioner or sensor connection cable in the liquid.

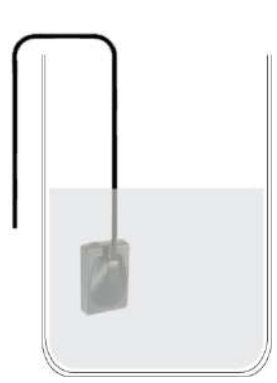

During the immersion, brush the submerged parts with a soft brush. Then rinse thoroughly the sensor and the positioner or the sensor connection cable with copious amounts of fresh water.

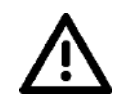

#### Warning

Do not put the sensor in a sterilizer or an autoclave, the high temperature and excessive high pressure will seriously damage the electronics of the sensor and connectors.

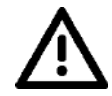

#### Warning

Do not clean the sensor with inappropriate instruments (knife...).

If the sensor, positioner or sensor connection cable are not being used immediately upon rinsing, as in the case of allowing them to air-dry overnight at the end of a working day, they should be rinsed with sterile water.

When the sensor, positioner or sensor connection cable are not being used, to protect them from any damage, it is recommended to store them in their box or to hang them in the sensor wall support.

Even when using protective sheaths, the sensor should be disinfected regularly. Immerse the sensor in cold sterilisation fluid in accordance with the instructions of the manufacturer after having cleaned it from all residues. Never leave the sensor immersed for longer than necessary.

### 5.2.1 Recommended decontaminating product for North-America

The sensor being sealed watertight and to minimize the potential for device-associated infections, the sensor and the part of the positioner or sensor connection cable inserted in the mouth shall be disinfected with an FDA-cleared high level disinfection agent following the instructions of the manufacturer for use, storage, handling and warning.

The following disinfectant agent has been validated with the sensor: CIDEX OPA solution (0.55% Orthophthalaldehyde solution). The maximum soaking period is 24 hours.

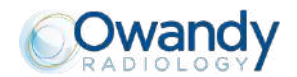

### 5.2.2 Recommended decontaminating products outside North-America

The following disinfectants are compatible with the sensor and the part of the positioner or sensor connection cable that is inserted in the mouth:

- 2% Sodium Hypochlorite (maximum immersion time of 24 hours)
- Ethyl alcohol (maximum immersion time of 24 hours)
- Quaternary ammonium

### 5.3 Maintenance

#### 5.3.1 Computer data-protection

Your patient and image database must be backed-up to be able to recuperate them if needed (in case of hard disk or computer problems). It's recommended to do the back up once a week

Ask the advice of your IT specialist with regard to the backup system that is best suited to your computer configuration (external or removable hard disk, CD-ROM or DVD writer, etc.). Test and store the copies in a safe place. It's recommended to do the system back up twice a month

NOTE: The device is not serviced or maintained while in use with the patient

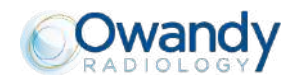

## **6 TROUBLESHOOTING AND TESTS METHOD**

If an error occurs during operation, check the different items in this troubleshooting guide. If you cannot resolve your problem please contact your distributor.

## 6.1 General

| Symptom                                                  | Cause / Solution                                                                                                    |  |
|----------------------------------------------------------|----------------------------------------------------------------------------------------------------|--|
| The kit does not power up or it does not acquire images. | • Check that the active surface of the sensor is directed towards the X-<br>ray generator and is positioned correctly in the field of the X-ray beam.                                                                   |  |
|                                                          | • Check that the kit is correctly configured in the imaging software and that the drivers are correctly installed.                                                                                                    |  |
|                                                          | • Check the connection between the sensor and the PC, and ensure that the PC is powered externally.                                                                                                    |  |
|                                                          | • Check that the generator is emitting X-rays (with another sensor or with conventional film).                                                                                                    |  |
| No image appears on the screen.                          | • An error has occurred during acquisition, disconnect the cable and wait a few seconds before reconnecting it.                                                                                                    |  |
|                                                          | • Check that the outer sheath of the cable connection from the sensor does not show any signs of tearing.                                                                                                    |  |
| The sensor is slightly warm.                             | This is normal. The temperature of the sensor can exceed 6°C (43°F) when<br>the kit is activated for a prolonged period (e.g. when taking many<br>consecutive images) and has no bearing on the functioning of the kit. |  |
|                                                          | Reduce the standby time in the configuration screen.                                                                                                    |  |

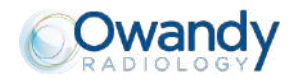

## 6.2 Image quality

#### Symptom

The images are cut off, e.g.:

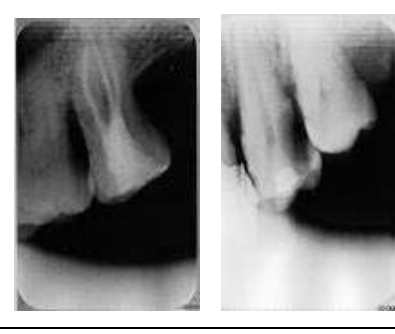

**Cause / Solution** 

The sensor is badly positioned with regard to the X-ray beam.

- Reposition the sensor, making sure it is well within the field of the X-ray beam.
- Use the positioners provided with the sensor for optimal positioning.

The images are too light or contain noise, e.g.:

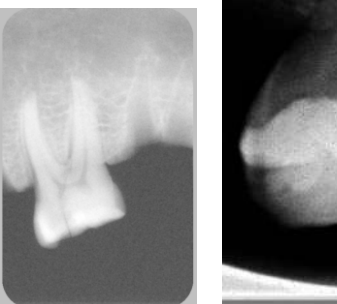

Film alike mode Auto contrast mode

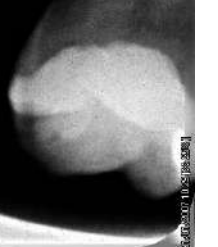

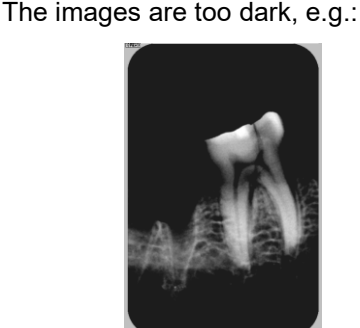

the X-ray dose on the generator. The percentage that is displayed in the image indicate the exposure level: 0 to 80% - under-exposed image 0 80 to 120% - correctly exposed image 0

The image is under-exposed, the X-ray dose is too low; increase

- 120 to 200% over-exposed image
- Check the dose emitted by the X-ray generator, due to age the dose can be insufficient. Have the generator checked by a technician when in doubt.
- The generator is positioned too far from the patient with regard to the selected dose.
- Check the parameters of your monitor (contrast and brightness) and avoid reflections on the screen.
  - The image is over-exposed, the X-ray dose is too high; reduce the X-ray dose on the generator. The percentage that is displayed in the image indicate the exposure level:
    - 0 to 80% under-exposed image 0
    - 80 to 120% correctly exposed image 0
    - 120 to 200% over-exposed image 0
- Check the parameters of your monitor (contrast and brightness) and avoid reflections on the screen.

Grey levels seem to be missing in the image (flat areas of grey appear).

- Check the quality and parameters of the monitor.
- Check the connection of the cable of the screen at the side of the graphics card and the monitor.
- Check the screen configuration under Windows (screen configuration panel, it must display colours in at least 24bits.

The image is blurred.

Re-acquire the image:

- The patient has moved during the exposure.
- The generator head was not stabilised and has moved.

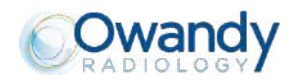

## 6.3 Tests Method

It is recommended to the practitioner to test regularly the quality of the imaging digital devices complete line.

You can refer to the standard IEC 61223-3-4 (V2000) which describes the acceptance tests imaging performance of dental X-ray equipment.

Two parameters have to be inspected to verify the performance of both the X-ray generator unit and the Intra-oral sensor (see chapters 5.8 and 5.9 of the standard IEC 61223-3-4):

- Spatial resolution (pl/mm)
- Low contrast resolution (mm)

To control these two parameters, you can use a phampton test object, placed directly in front of the exit of your Xray unit collimator, and in which you introduce the intra-oral sensor.

#### Example of an intra-oral test phampton (QUALIMEDIS ref. OTN):

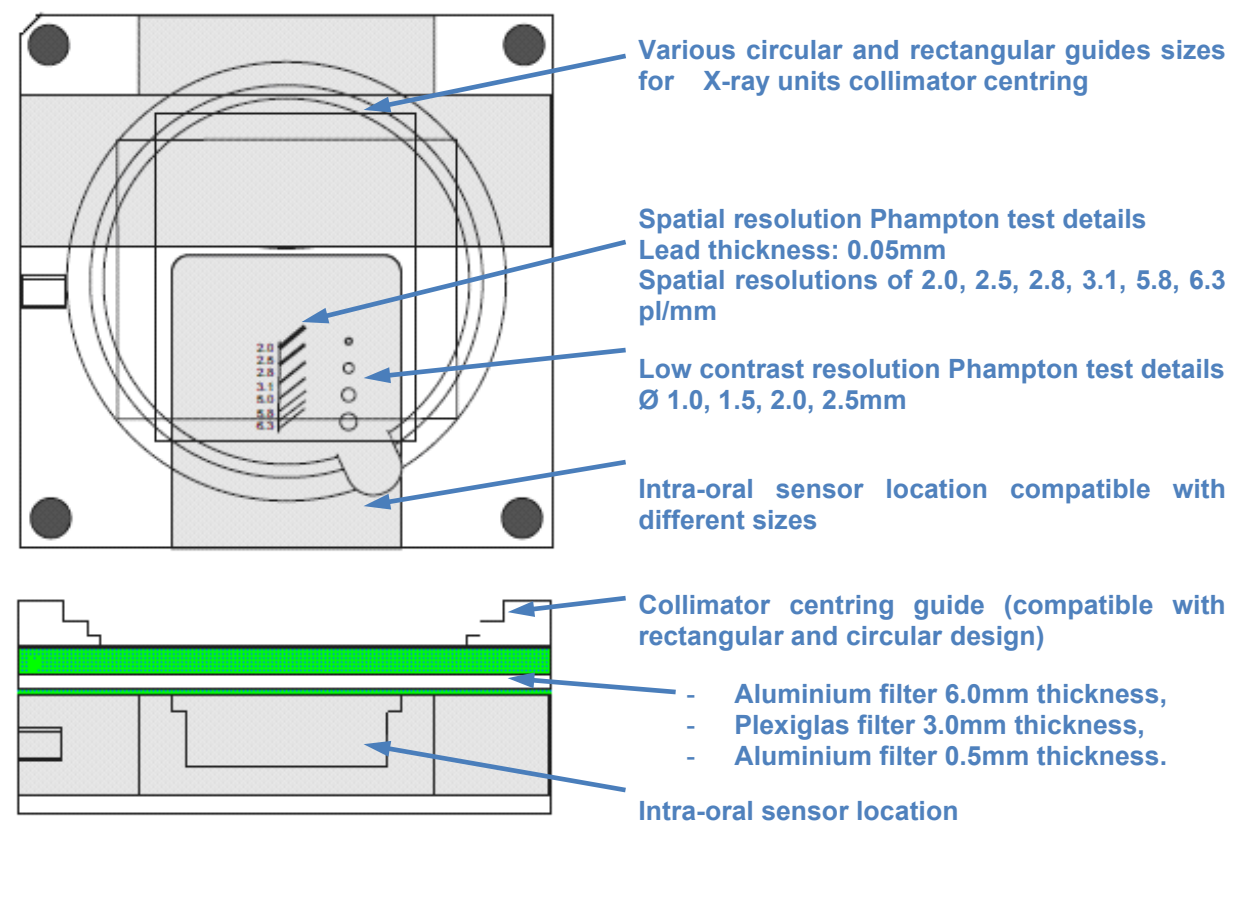

• Spatial resolution control object:

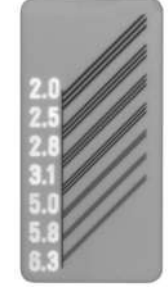

- Low contrast resolution control object:
  - •

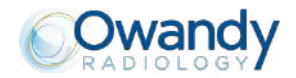

The image quality control acquisition goes through several steps:

1. Before acquiring an image with the sensor, you need to position the intra-oral test phampton just in front of the collimator of your X-ray generator unit. You can inclinate the tubehead in vertical position to manage this operation, or put the test phampton directly on a table and move the tubehead collimator directly on it.

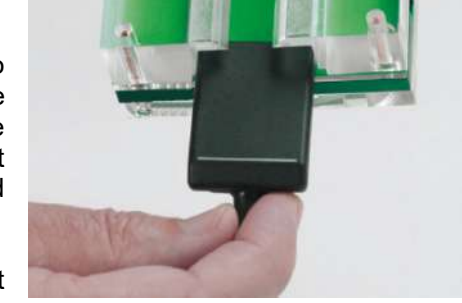

- Place the sensor in its location dedicated for. Take care that the sensitive surface of your sensor covers completely all the details objects of the low-contrast and spatial resolutions phamptons (see image opposite).
- 3. Set up your X-ray generator with your usual radiological paramaters corresponded at an upper molar, then activate the exposure time of your X-ray generator unit.
- 4. Look at the image obtained at your computer screen to verify the spatial and low-contrast resolutions parameters. Save both the image and the results in your quality control file.

This protocol gives you a complete procedure to verify the quality of your intra-oral digital installation (both intra-oral sensor and X-ray generator). To conclude that your devices deliver acceptable images, we recommend you to use the acceptance criteria recommended by the ANSM (French Agency for the Security of Medical Device – http://ansm.sante.fr/) and published by decree on December, the 26<sup>th</sup> 2008 ("Journal official de la République Français" - Text 79/192):

- Images Spatial Resolution for numerical devices: minimum value accepted=5pl/mm (refer to chapter 5.4.4 of the decree),
- Images Low-Contrast Resolution for numerical devices: minimum value accepted=1mm (refer to chapter 5.5.3 of the decree).

Page 33/38

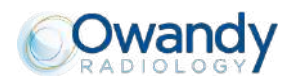

## 7 SPECIFICATIONS

### 7.1 General specifications

#### ONE Sensor - Size 1

External dimensions size 1 sensor

CMOS matrix size 1 sensor (cut corners)

- Sensitive area in size
- Sensitive area in pixels
- Pixel dimensions

38.6 x 24.7 x 5.2mm / 1.6 x 1.0 x 0.2inch

30 x 20mm (600mm<sup>2</sup>) / 1.2 x 0.8inch (1.0inch<sup>2</sup>) 1500 x 1000pixels 20 x 20µm

#### **ONE Sensor - Size 2**

External dimensions size 2 sensor 43.2 x 30.8 x 5.2mm / 1.7 x 1.2 x 0.2inch

CMOS matrix size 2 sensor (cut corners)

- Sensitive area in size
- Sensitive area in pixels
- Pixel dimensions

34 x 26mm (900mm<sup>2</sup>) / 1.3 x 1.0inch (1.3inch<sup>2</sup>) 1700 x 1300pixels 20 x 20µm

#### Technical specifications (size 1 and 2 sensors)

| Length sensor cable                               | 3m / 9.9ft                                                     |
|---------------------------------------------------|----------------------------------------------------------------|
| Grey levels                                       | 14bits (16384 grey levels)                                     |
| Connection                                        | USB standard:<br>USB 2.0 High-Speed (480Mbit/s) and<br>USB 3.0 |
| Consumption kit                                   | 0.5VA under 5V (USB port)                                      |
| Input voltage sensor<br>Sensor current absorption | 5V (USB port)<br>0.15A                                         |
| Operating temperature                             | +10°C to +35°C / 50°F to 95°F                                  |
| Lifespan CMOS                                     | Min. 100,000 cycles                                            |
|                                                   |                                                                |

#### Standards

| IEC60601-1 3ed (2005)+A1 (2012)                 |
|-------------------------------------------------|
| IEC 60601-1-6 3ed (2010)+A1 (2013)              |
| IEC 62304 1ed (2006)+A1 (2015)                  |
| IEC60601-1-2 4ed (2014)                         |
| CFR21                                           |
| Medical Device Directive 93/42/EEC (as amended) |

Conformity to standards

EN

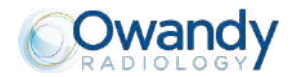

#### Non clinical testing specifications

| Spatial resolution<br>3 - 7<br>- 8<br>4 9<br>5 10<br>- 12<br>- 14<br>- 16<br>- 18<br>- 20 | 15pl/mm                                                                                                    |
|-------------------------------------------------------------------------------------------|----------------------------------------------------------------------------------------------------|
| Low-Contrast resolution                                                                   | Minimum value measured: 0.2mm                                                                                                    |
|                                                                                           | 14bits (16384 grey levels).                                                                                                    |
| Dynamic range                                                                             | Sensor saturated at 130ms with no absorbing material<br>(no object in the X-ray field - X-ray generator<br>radiological parameters 7mA/65kV)        |
| Signal to noise ratio                                                                     | Between 33 dB and 40dB                                                                                                    |
|                                                                                           | 0,24 @ 10lp/mm                                                                                                    |
| Contrast function                                                                         | CK-my source:70kVp, Filter.ABS 15mm2)<br>1.0<br>0.8<br>0.6<br>0.4<br>0.2<br>0.0<br>0 2 4 6 8 10 12 14 16 18 20<br>Spacial frequency (Line pairs/mm) |

Image decay and latency

Image is integrated in the sensor for 0,5 second. Image is read-out just after integration. Image decay and latency don't affect the system.

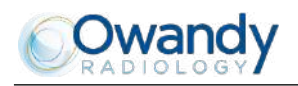

## 8 ACCESSORIES

| owandy                                                                                                    | 24         |
|----------------------------------------------------------------------------------------------------|------------|
| Introduction Pack                                                                                                    |            |
| In Berning Kolley Herming Kolley Herming Kolley Horming Kolley Horming Hulley Horming Hulley Horming Hull Horming Hull Horming Hull Horming Hull Horming Hull Horming Hull | <u>A W</u> |

Introduction packs of positioners:

| Code 7758003400 | Size 1 |
|-----------------|--------|
| Code 7758003500 | Size 2 |

Refill packs of 10 positioners:

| Code 7758012600 | Size 1 bitewing    |
|-----------------|--------------------|
| Code 7758012800 | Size 1 endo        |
| Code 7758012300 | Size 1 posterior   |
| Code 7758013000 | Size 1 peri-apical |
| Code 7758012700 | Size 2 bitewing    |
| Code 7758012900 | Size 2 endo        |
| Code 7758013100 | Size 2 posterior   |
| Code 7758013300 | Size 2 peri-apical |

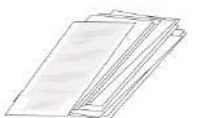

1

Hygienic single-use disposable protection sleeves (for size 1 and 2 sensors)

Code 7758003800

Bag of 500 pieces

Mounting accessories

Code 5458000000

Self-adhesive wall support

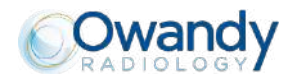

This page is intentionally left blank for your notes:

# **DIGITAL WORKFLOW OWANDY RADIOLOGY** A COMPREHENSIVE RANGE TO MEET ALL YOUR REQUIREMENTS

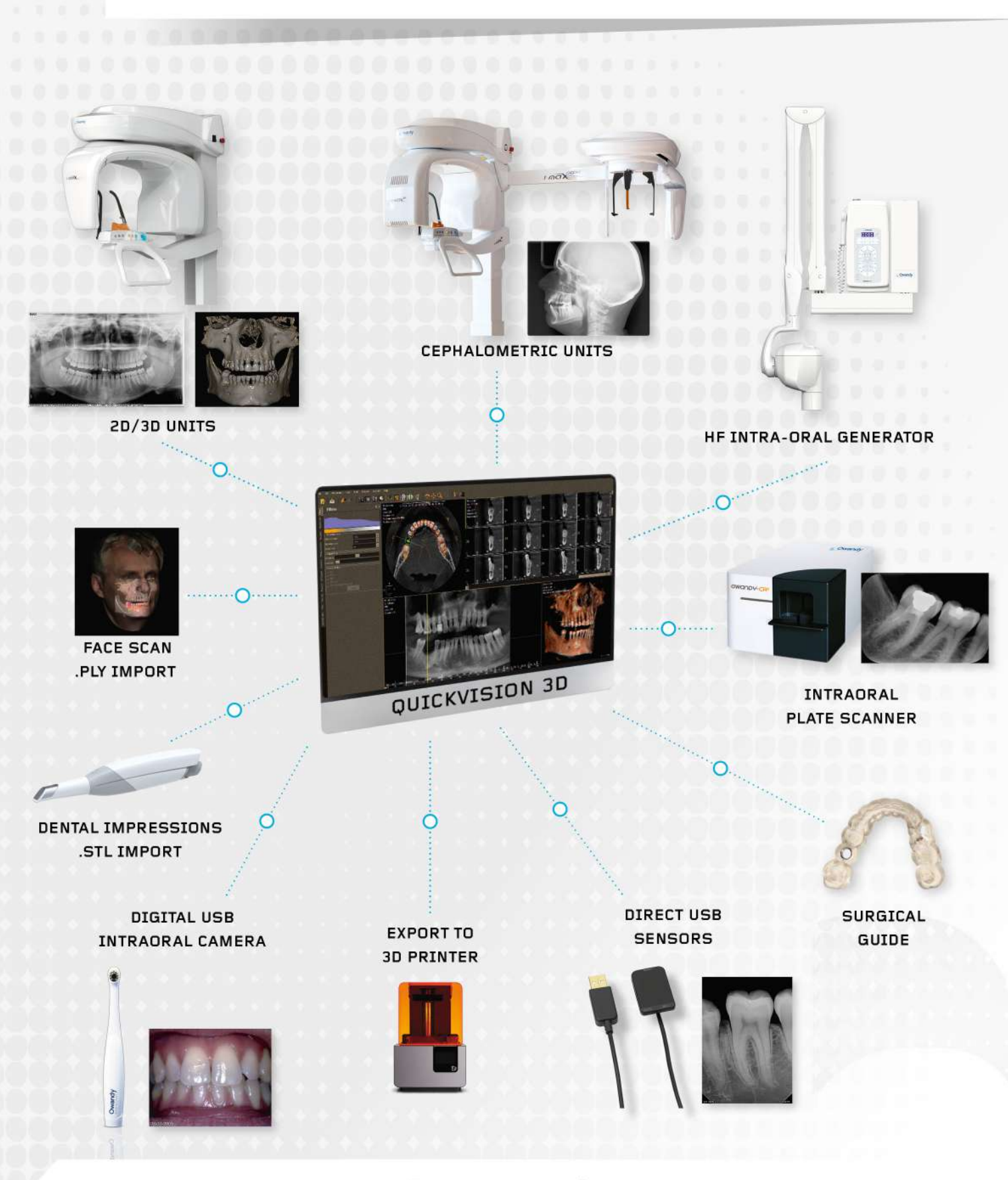

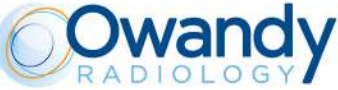

2, rue des Vieilles Vignes - 77183 Croissy-Beaubourg - FRANCE Tel.: +33 1 64 11 18 18 - info@owandy.com - www.owandy.com